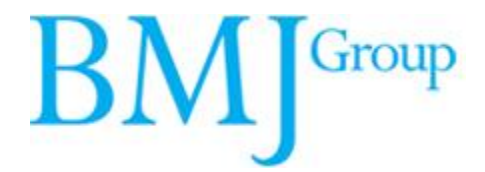

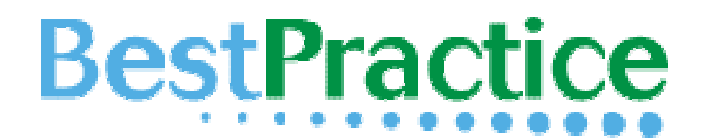

## BMJ Best Practice 院(校)个人用户 注册/设置指南

首次院(校)内注册 无限院(校)外使用

无限免费手机使用

请仔细阅读后,完成设置过程

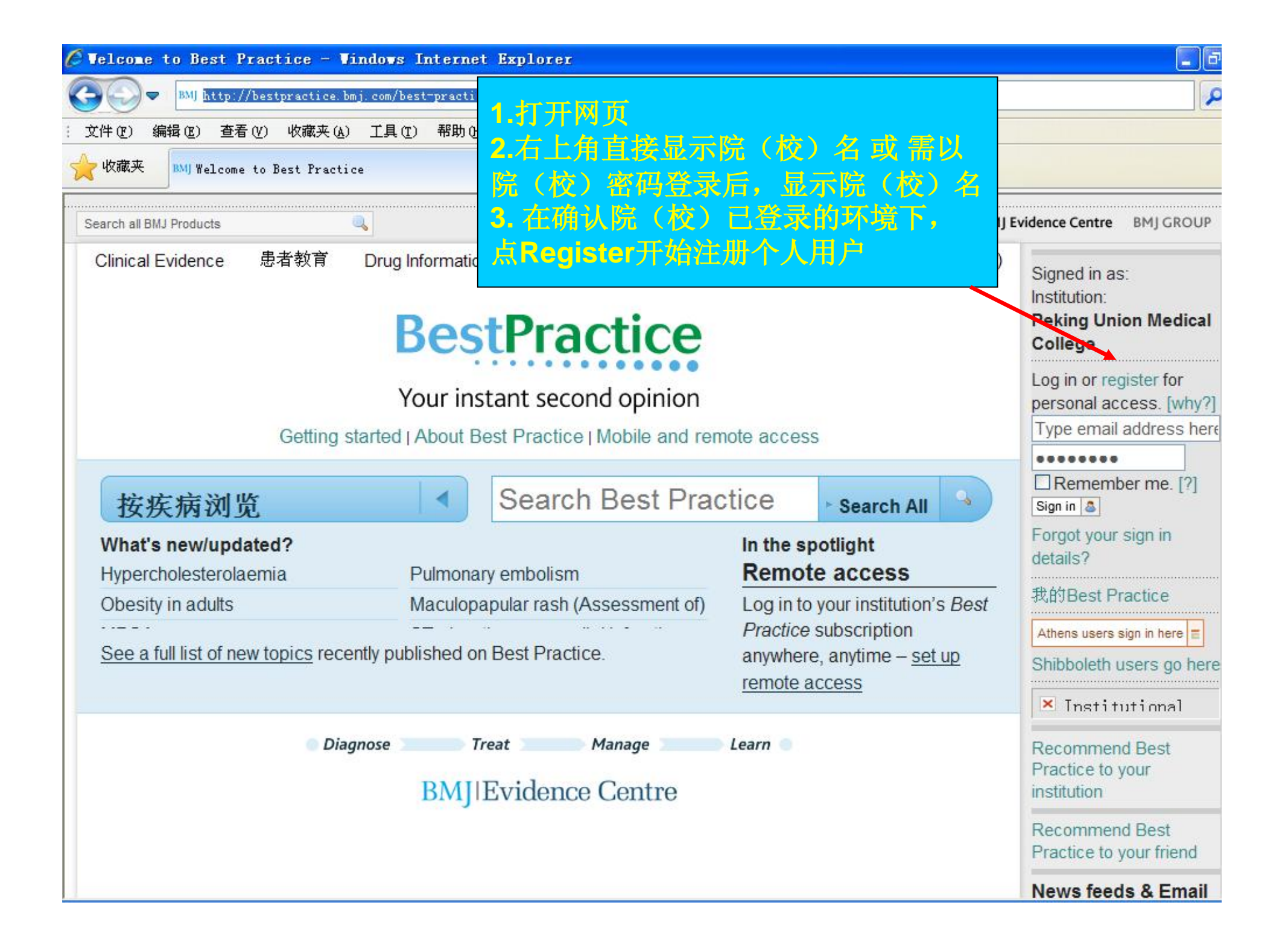

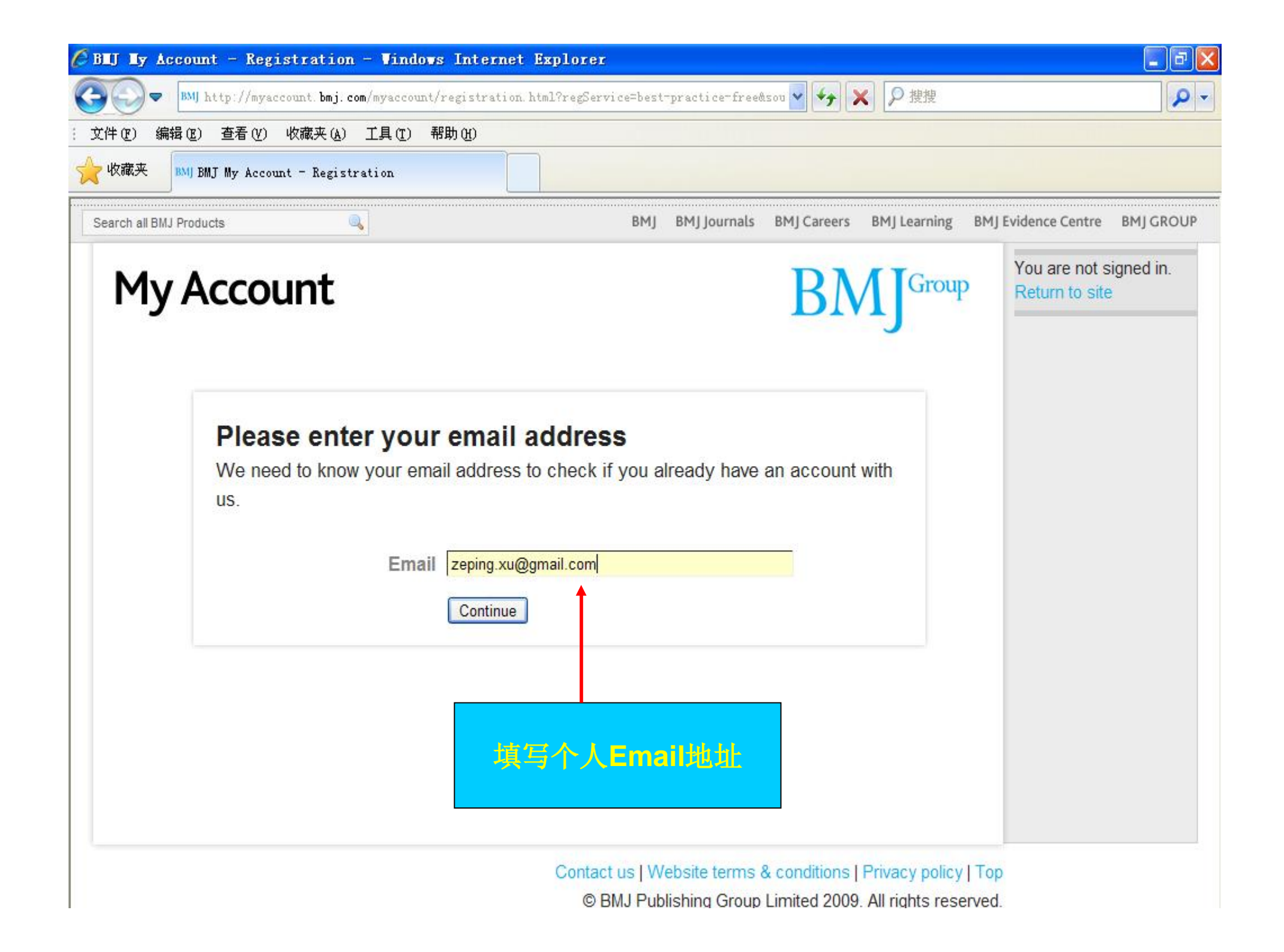

| 🖉 BEJ Ey Account | - Registration - Vindo                    | s Internet Explore                       | er en en en en en en en en en en en en en                                                                                                    |         |
|------------------|-------------------------------------------|------------------------------------------|----------------------------------------------------------------------------------------------------|---------|
| BMJ htt          | tp://myaccount. <b>bmj. com</b> /myaccoun | t/account/registration-ed                | lit.html 🖌 🖌 🖍 🎾 搜搜                                                                                                    | P -     |
| (文件で)编辑で)        | 查看(V) 收藏夹(A) 工具(T)                        | 帮助(出)                                    |                                                                                                    |         |
| w藏夹 BMJ BMJ      | My Account - Registration                 |                                          |                                                                                                    |         |
| My Ac            | count 🗖                                   |                                          | The signed of the second second secon | ed in.  |
| <b>,</b>         |                                           |                                          | !!!注意!!!                                                                                                    |         |
|                  |                                           | 红色* 县以t                                  | 真的。否则不能讲行"下一步"注册                                                                                                    |         |
| Po               | distration                                |                                          |                                                                                                    |         |
| Diago            |                                           | your datails to oncu                     | ing you have the heat experience with                                                                                                    |         |
| BMJ              | Group products and servi                  | your details to ensu                     | re you have the best experience with                                                                                                    |         |
|                  | creap products and corn                   |                                          |                                                                                                    |         |
| *                | Indicates a required field.               |                                          |                                                                                                    |         |
|                  |                                           |                                          |                                                                                                    |         |
|                  | * Title                                   | Mr.                                      | 1. Title (称谓): 请填写: Mr./Ms./Dr.                                                                                                    | / Prof. |
|                  | * First Name                              | Zeping                                   | 2. 名                                                                                                    |         |
|                  | * Last Name                               | Xu                                       | 3. 姓                                                                                                    |         |
|                  |                                           |                                          |                                                                                                    |         |
|                  | * Email                                   | zeping.xu@gmail.com                      |                                                                                                    |         |
|                  | * Password                                | <                                        | Vour password must be at least 5                                                                                                    |         |
| 设置个人密            | 码<br>Confirm Password                     |                                          | characters long with no spaces. You                                                                                                    |         |
|                  | commin rassword                           |                                          | can come back and change it later if                                                                                                    |         |
| 現与国家             | * Country                                 | China                                    | you like.                                                                                                    |         |
| .1000            | * Destausion                              |                                          |                                                                                                    |         |
|                  | Protession                                | <ul> <li>Show all Professions</li> </ul> | 6                                                                                                    | ~       |

| C BEJ Ey A  | ccoun   | t – Regi   | istratio         | n – Vindo    | vs Internet Explorer            |                                                                          |
|-------------|---------|------------|------------------|--------------|---------------------------------|--------------------------------------------------------------------------|
| <b>G•</b> - | BMJ h   | ttp://myac | count. bmj. (    | com/myaccoun | t/account/registration-edit.htm | 1 🖌 🍾 🗙 👂 捜捜                                                             |
| : 文件 (2) 编  | 辑(2)    | 查看 (V)     | 收藏夹 ( <u>A</u> ) | 工具①          | 帮助(出)                           |                                                                          |
| 🔶 收藏夹       | BMJ BM. | J My Accou | nt - Regist      | tration      |                                 |                                                                          |
|             |         |            |                  |              |                                 |                                                                          |
|             |         |            | *                | Country      | China                           |                                                                          |
|             |         |            | * Pr             | ofession     | + Hide all Professions          | Please tell us your profession so we may tailor information and services |
|             |         |            |                  |              | Doctor/Physician                | to your needs.                                                           |
|             | 洗       | 医丁作        | 选别               |              | Other Healthcare Pro            | f <mark>essional</mark>                                                  |
|             |         | /1F        |                  |              | Nurse/Midwife                   |                                                                          |
|             |         |            |                  |              | Pharmacist                      |                                                                          |
|             |         |            |                  |              | Student                         |                                                                          |
|             |         |            |                  |              | Healthcare Managem              | ent                                                                      |
|             |         |            |                  |              | Quality Improvement             | /Patient Safety/Risk                                                     |
|             |         |            |                  |              | ☑ Industry                      |                                                                          |
|             |         |            |                  |              | Education                       |                                                                          |
|             |         |            |                  |              | Academic Researche              | er                                                                       |
|             |         |            |                  |              | Librarian/Information           | Specialist                                                               |
|             |         |            |                  |              | Member of the Public            |                                                                          |
|             |         |            |                  |              | Religious Leader                |                                                                          |
|             |         |            |                  |              | Press/Media                     |                                                                          |
|             |         |            |                  |              | Veterinary                      |                                                                          |
|             |         | * F        | rimary :         | Specialty    | [ Please Select ]               |                                                                          |
|             |         |            | GMC              | Number       |                                 |                                                                          |
|             |         |            | inter and the    |              | ar<br>Ti                        |                                                                          |

| 编辑(E) 查看(V) 收藏夹(A) 工具(T)           | 帮助 (H)                                         |        |
|------------------------------------|------------------------------------------------|--------|
| BMJ BMJ My Account - Registration  |                                                |        |
|                                    |                                                |        |
| * Primary Specialty                | [ Please Select ]                              | ~      |
|                                    | [ Please Select ]                              |        |
| Please select your primary medical | Acute Internal Medicine<br>Adult Critical Care | 选择学科类别 |
| speciality                         | Anaesthesia                                    |        |
| * Organization or Institu          | Anatomy<br>Audiological Medicine               |        |
| Organisation of Institu            | Biochemistry                                   |        |
| * Address Line 1                   | Cardiology<br>Cardiothoracic Surgery           |        |
| Address Line 2                     | Child and Adolescent Psychiatry                |        |
|                                    | Community Child Health                         |        |
| Address Line 3                     | Complementary Medicine                         |        |
| Address Line 4                     | Dentistry and Oral Medicine                    |        |
| * Town/City                        | Dermatology<br>Diabetes                        |        |
| Townsity                           | Emergency Medicine                             |        |
| * Postal/Zip Code                  | Endocrinology<br>ENT/Otolaryngology            |        |
| Telephone Number                   | Epidemiology and Public Health Medicine        |        |
| -                                  | Ethics<br>Family Medicine                      |        |
| We would like to keep yo           | Forensic Pathology                             | ices   |
| that may be of interest to yo      | Forensic Psychiatry<br>Gastroenterology        |        |
| communications*, please tio        | General (Internal) Medicine                    |        |
|                                    | General Adult Psychiatry                       |        |
| Difference would also like to par  | General Surgery                                |        |

| 🌈 BLJ Ly Account - Registration - Vindo                                                                                                    | vs Internet Explorer                                                                                                    |                                                                              |
|----------------------------------------------------------------------------------------------------|----------------------------------------------------------------------------------------------------|------------------------------------------------------------------------------|
| BMJ http://myaccount. bmj. com/myaccount                                                                                                    | t/account/registration-edit.html                                                                                                    | ▼ ← × 2 接搜                                                                   |
| : 文件 (E) 编辑 (E) 查看 (Y) 收藏夹 (A) 工具 (E)                                                                                                    | 帮助 (4)                                                                                                    |                                                                              |
| w藏夹 BMJ BMJ My Account - Registration                                                                                                    |                                                                                                    |                                                                              |
| * Primary Specialty<br>GMC Number                                                                                                    | Pharmaceutical Medicine                                                                                                    |                                                                              |
| * Organisation or Institu<br>* Address Line 1                                                                                                    | Peking Union Medical College<br>No.3 Yabao Road                                                                                                    | Please tell us the organisation you work for or the institution you study at |
| Address Line 2<br>Address Line 3                                                                                                    | 填写单有                                                                                                    | 立名称                                                                          |
| Address Line 4<br>* Town/City<br>* Postal/Zip Code                                                                                                    | buijing<br>Beijing<br>100020                                                                                                    |                                                                              |
| Telephone Number                                                                                                    |                                                                                                    |                                                                              |
| <ul> <li>We would like to keep ye that may be of interest to ye communications*, please tic</li> <li>We would also like to pa British Medical Association. from the BMA please tick the</li> </ul> | ou up to date with news of our products and<br>ou. If you prefer not to receive these marketi<br>ok this box.<br>ss your information to our parent organisation.<br>If you would like to receive marketing communis box. | services<br>ng<br>on, the<br>nunications*                                    |
| We would like to share y                                                                                                    | our details with any selected and relevant 3                                                                                                    | rd parties. If                                                               |

| 文件(2) 编辑 | 辑 (E) 查看 (Y) 收藏夹 (A) 工具 (E) 帮助 (H)                                                                                                    |                                              |   |
|----------|----------------------------------------------------------------------------------------------------|----------------------------------------------|---|
| 🔶 收藏夹    | BMJ BMJ My Account - Registration                                                                                                    |                                              |   |
|          | * Postal/Zip Code 100020<br>Telephone Number                                                                                                    |                                              |   |
|          | We would like to keep you up to date with news of our products and services<br>that may be of interest to you. If you prefer not to receive these marketing<br>communications*, please tick this box.                                                            | □如果您愿意免费接收<br>BMJ的邮件/信函                      |   |
|          | We would also like to pass your information to our parent organisation, the<br>British Medical Association. If you would like to receive marketing communications<br>from the BMA please tick this box.                                                          | □如果您愿意免费接受<br>英国医学会的邮件/信                     | x |
|          | □ We would like to share your details with any selected and relevant 3rd parties. I you agree and in addition would be interested in receiving marketing communications* from these organisations, which include pharmaceutical companies, please tick this box. | □如果您不介意我们与<br>第三方公司(比如:<br>医药公司)分享您的<br>邮箱地址 |   |
|          | *by email, SMS and post.<br>To proceed, you need to agree to our terms and conditions and privacy policy and<br>by continuing you are agreeing to these. Please read these documents.                                                                            |                                              |   |
|          | Save & Continue                                                                                                    | 点"保存和继续"                                     |   |

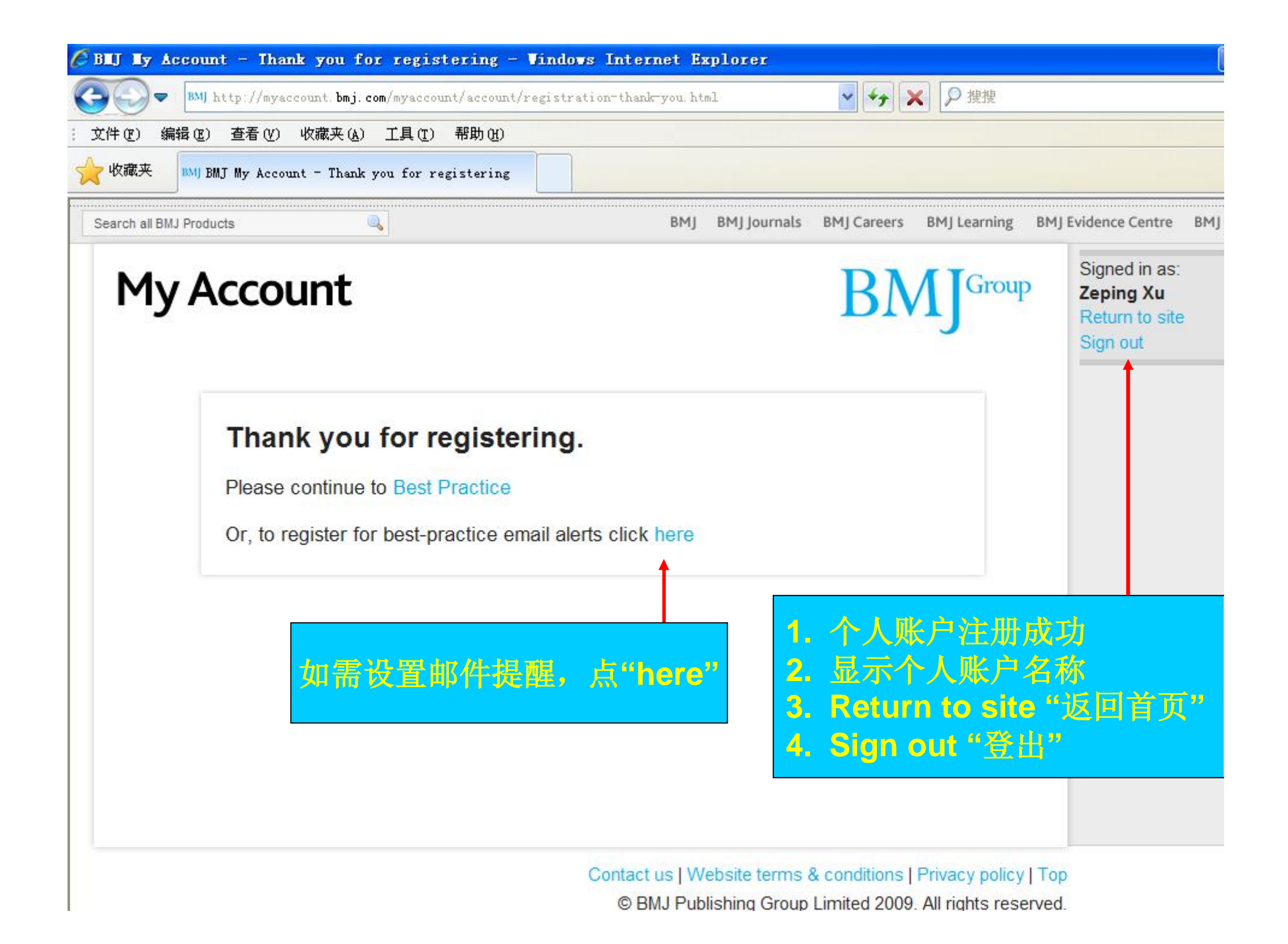

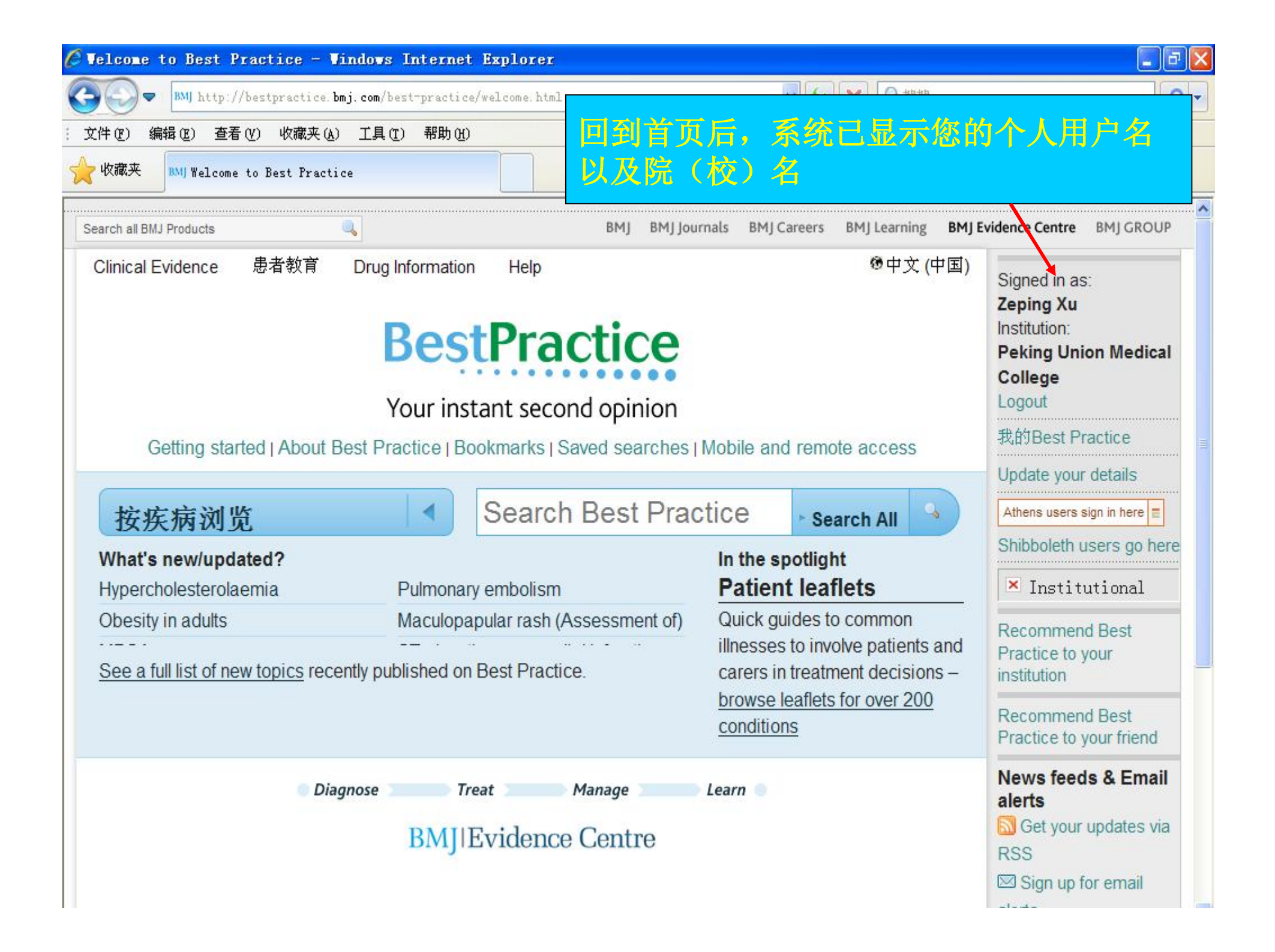

## Thank you and Enjoy!

BMJ Best Practice的院(校)外访问功能已设置完毕。

您可以不受任何时间和地域的限制,用您的个人账 户通过电脑或手机访问Best Practice,它将给您带来 的权威、高效、实用的疾病诊疗信息!

## 注意:

- 电脑访问: bestpractice.bmj.com
   手机访问: bp.bmjgroup.mobi
- 2. 此功能要求用户在首次在院内注册后,立即在院内登录激 活个人账户。
- 3. 六个月内必须登录超过两次,否则,用户名将自动失效。

联络方式

许泽平
英国医学杂志出版集团
邮 箱: <u>bxu@bmjgroup.com</u>
办公室: (010) 8231 8152
手 机: 135 0116 9865
传 真: (010) 8233 1961
地 址: 北京市海淀区知春路1号学院国际大厦1204室
邮 编: 100083

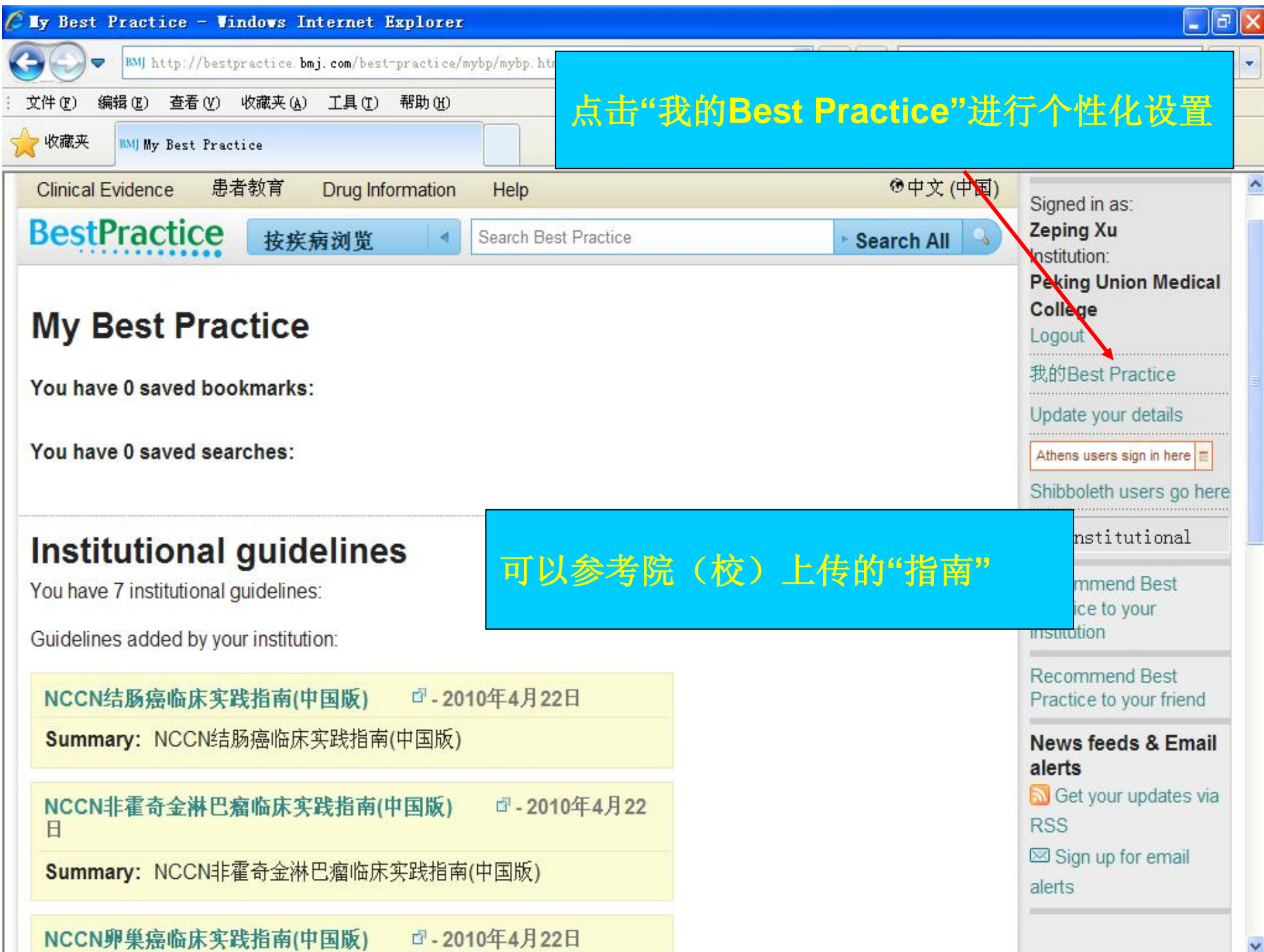

| 🖉 My Best Practice - Windows Internet Explorer                                                                                                    |                                                                                       |
|----------------------------------------------------------------------------------------------------|---------------------------------------------------------------------------------------|
| 🚱 🕞 💌 🕅 http://bestpractice. bmj. com/best=practice/mybp/mybp. html?button=tools 🛛 😽 🗙 👂 搜搜                                                                                                    |                                                                                       |
| · 文件 (E) 编辑 (E) 查看 (V) 收藏夹 (A) 工具 (I) 帮助 (H)                                                                                                    |                                                                                       |
| wax MJ My Best Practice                                                                                                    |                                                                                       |
| Institutional guidelines<br>You have 7 institutional guidelines:<br>Guidelines added by your institution:                                                                                                    | Recommend Best Practice to your institution<br>Recommend Best Practice to your friend |
| NCCN结整差指束实践指责(中国版)         P - 2010年4月22日           Summary:         NCCN结肠癌临床实践指南(中国版)                                                                                                    | Sign up for email alerts                                                              |
| NCCN <b>非霍奇金淋巴瘤临床实践指南(中国版)</b>                                                                                                    |                                                                                       |
| NCCN罪暴差暫來实践指责(中國版)         ① - 2010年4月22日           Summary:         NCCN卵巢癌临床实践指南(中国版)                                                                                                    |                                                                                       |
| NCCN乳腺癌指病(中國版)         (型-2010年4月22日           Summary:         NCCN乳腺癌临床实践指南(中国版)                                                                                                    |                                                                                       |
| NCCN头须多肿瘤指床实践指南(中国版)         IP-2010年4月22日           Summary:         NCCN头颈部肿瘤临床实践指南(中国版)                                                                                                    |                                                                                       |
| NCCN含療差整床実践指南(中国版)         內-2010年4月22日           Summary:         NCCN宫颈癌临床实践指南(中国版)                                                                                                    |                                                                                       |
| NCCN胃瘘整束实践指责(中国版)         Image: Provide a contract of the second data of the second data of t |                                                                                       |